## HP Photosmart 7800 series Setup-Poster / Guida di installazione Guide d'installation / Installatiegids

## 

Q6335-90169

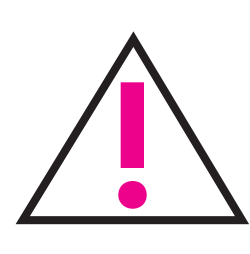

Nur Windows: Wenn Sie Drucker und Computer über ein USB-Kabel miteinander verbinden möchten, schließen Sie das Kabel erst an, wenn Sie bei der Installation der Software dazu aufgefordert werden. Das USB-Kabel ist separat erhältlich.

Solo Windows: se si collega la stampante al computer tramite un cavo USB, non collegare il cavo fino a quando non verrà richiesto durante l'installazione del software. Il cavo USB è venduto separatamente.

Windows uniquement : si vous connectez votre imprimante à votre ordinateur à l'aide d'un câble USB, ne connectez pas le câble avant d'y être invité pendant l'installation du logiciel. Le câble USB est vendu séparément.

Alleen Windows: wanneer u de printer met een USB-kabel op de computer aansluit, sluit u de kabel pas aan wanneer u hier tijdens de installatie van de software om wordt gevraagd. USB-kabel is apart verkrijgbaar.

3 Anschließen des Netzkabels Collegare il cavo di alimentazione Branchez le cordon d'alimentation Sluit het netsnoer aan Auspacken des Druckers Disimballare la stampante Déballez votre imprimante Pak printer uit

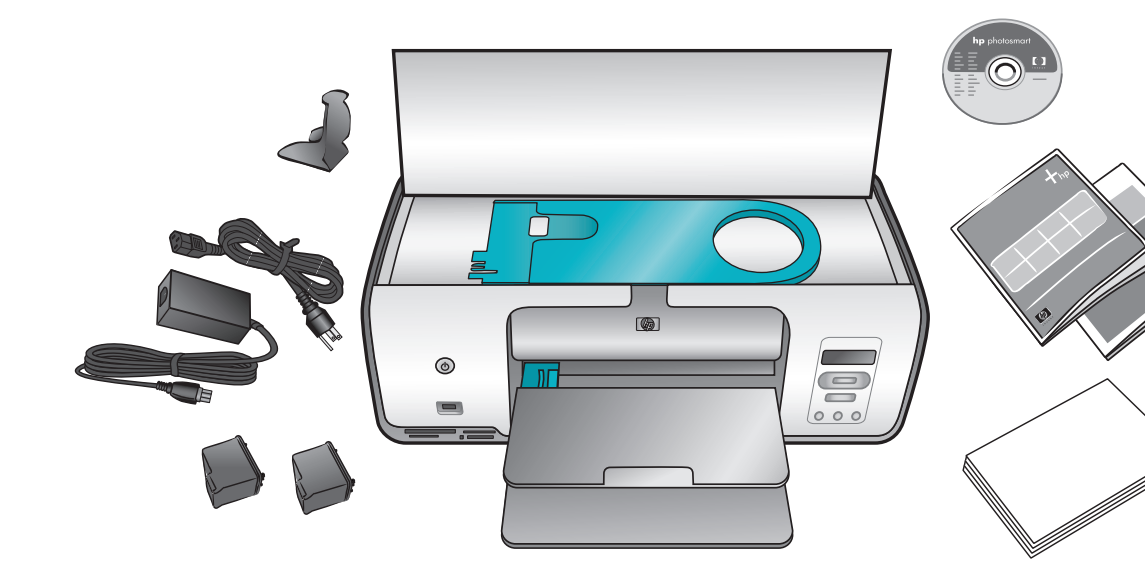

Entfernen Sie das Klebeband und das Verpackungsmaterial aus dem Druckerinneren und außen am Drucker. Ziehen Sie die Schutzfolie von der Druckeranzeige ab.

Togliere il nastro adesivo e il cartoncino all'esterno e all'interno della stampante. Staccare la pellicola di protezione dallo schermo della stampante.

Retirez tout le ruban adhésif et les matériaux d'emballage en carton situés à l'intérieur et autour de l'imprimante. Retirez la feuille de protection de l'écran de l'imprimante.

Verwijder alle tape en verpakkingsmateriaal in en om de printer. Verwijder de beschermende folie van het printerscherm.

4 Einlegen von Normalpapier Caricare carta comune Chargez du papier ordinaire Plaats gewoon papier

\_\_\_\_\_

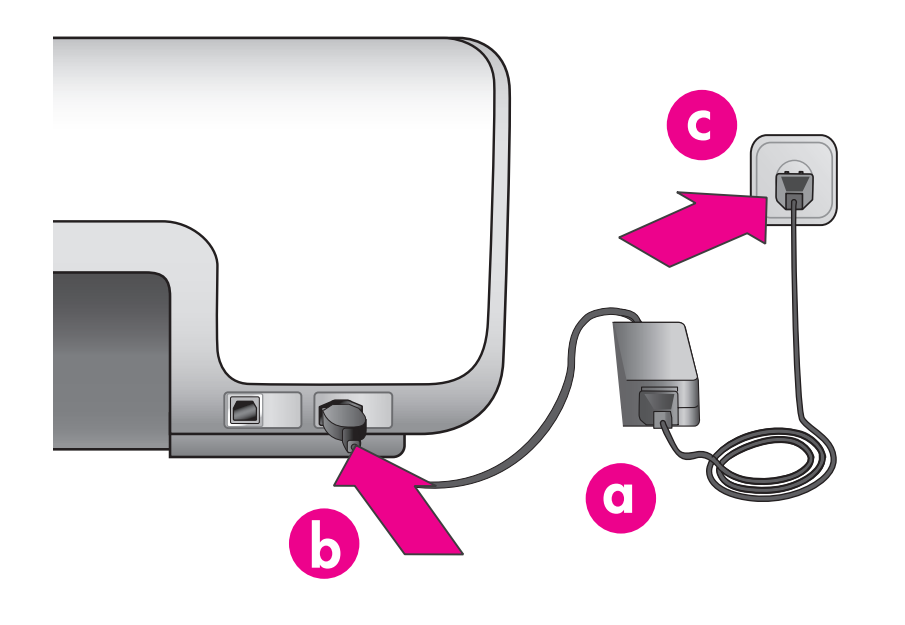

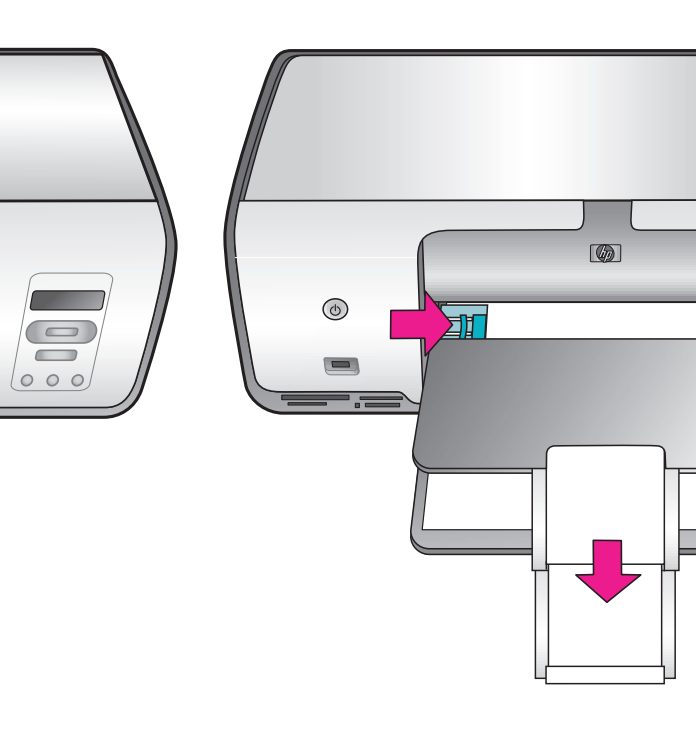

000

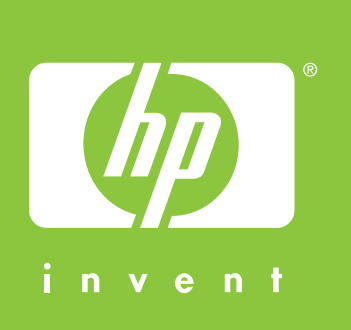

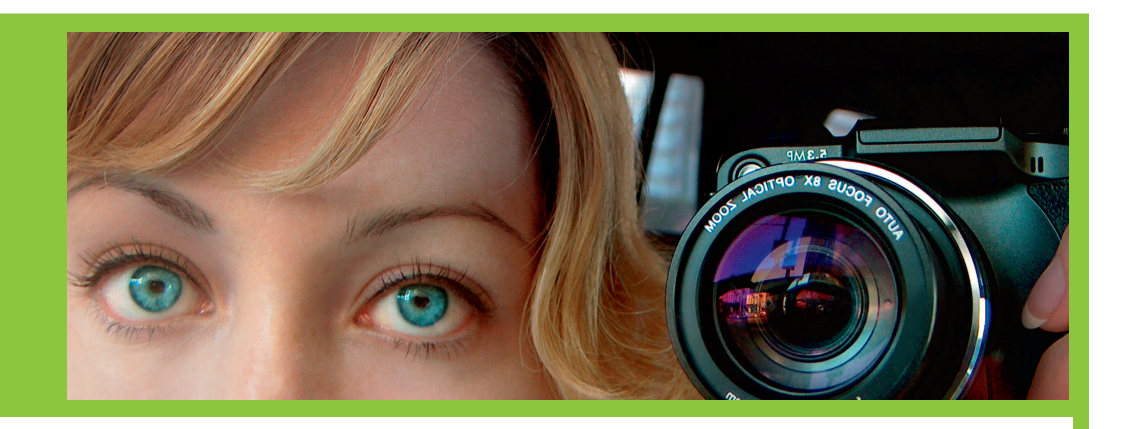

Ausklappen der Papierfächer

2

Aprire i vassoi della carta Ouvrez les bacs à papier Klap de papierladen uit

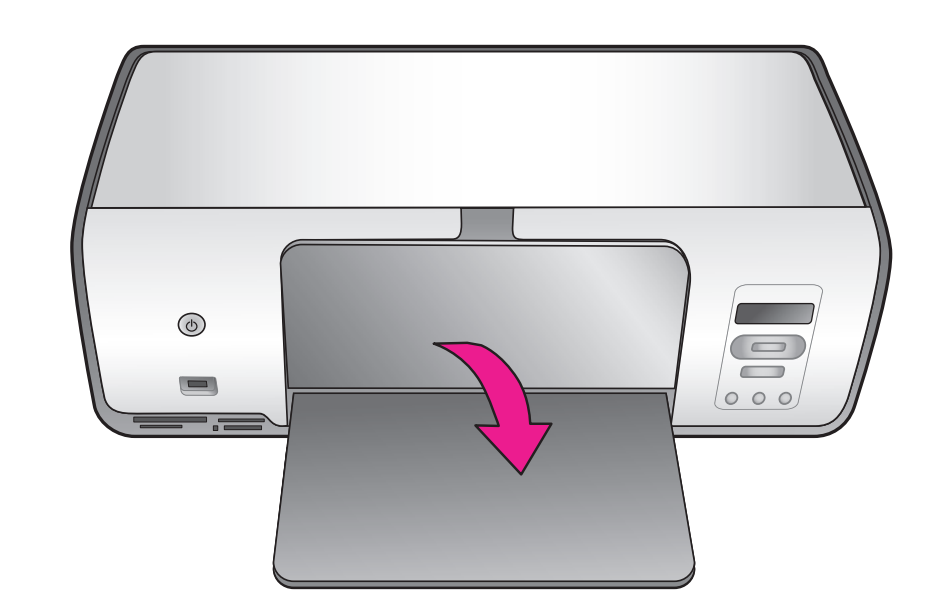

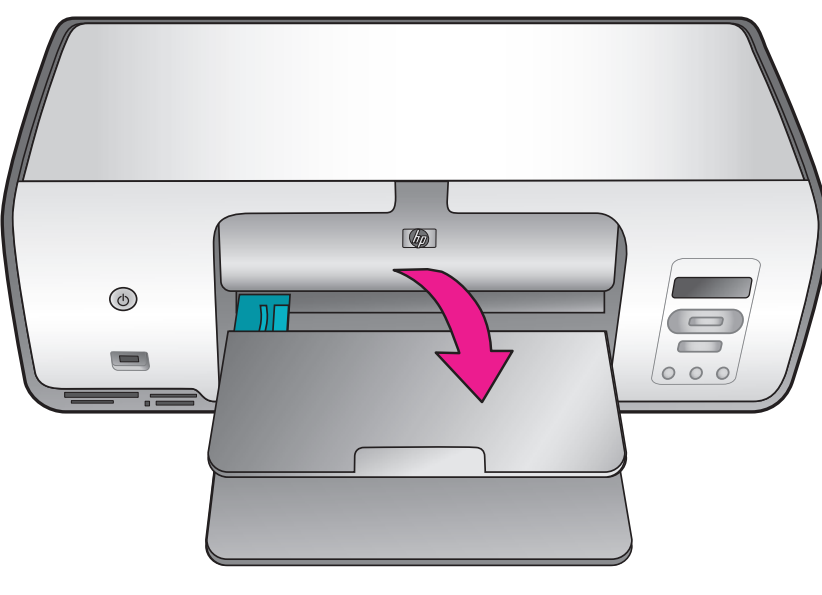

- Weitere Informationen zum Einlegen von Fotopapier in die Kassette finden Sie im Referenzhandbuch.
- Per ulteriori informazioni sul caricamento della carta fotografica nel cassetto, vedere la Guida di riferimento.
- Pour plus d'informations sur le chargement de papier photo dans la cassette, reportez-vous au Guide de référence.
- Meer informatie over het plaatsen van fotopapier in de cassette kunt u vinden in de Naslaghandleiding.

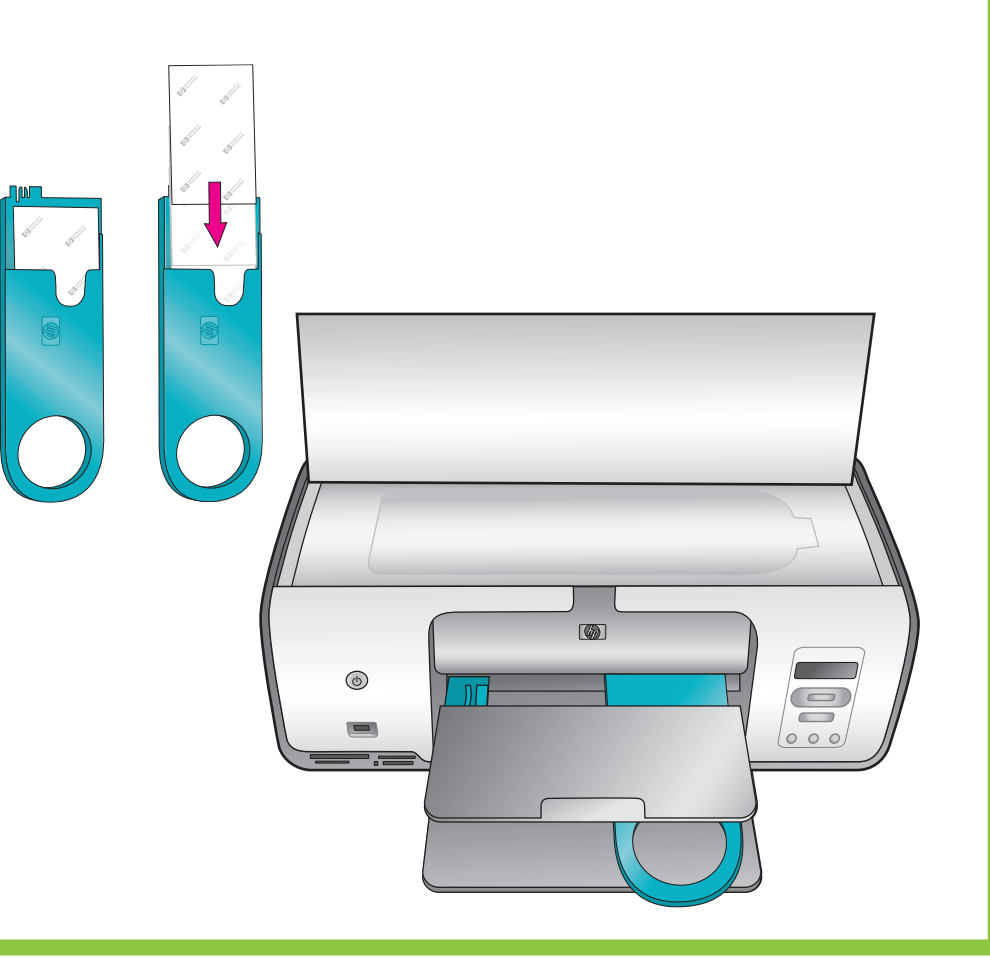

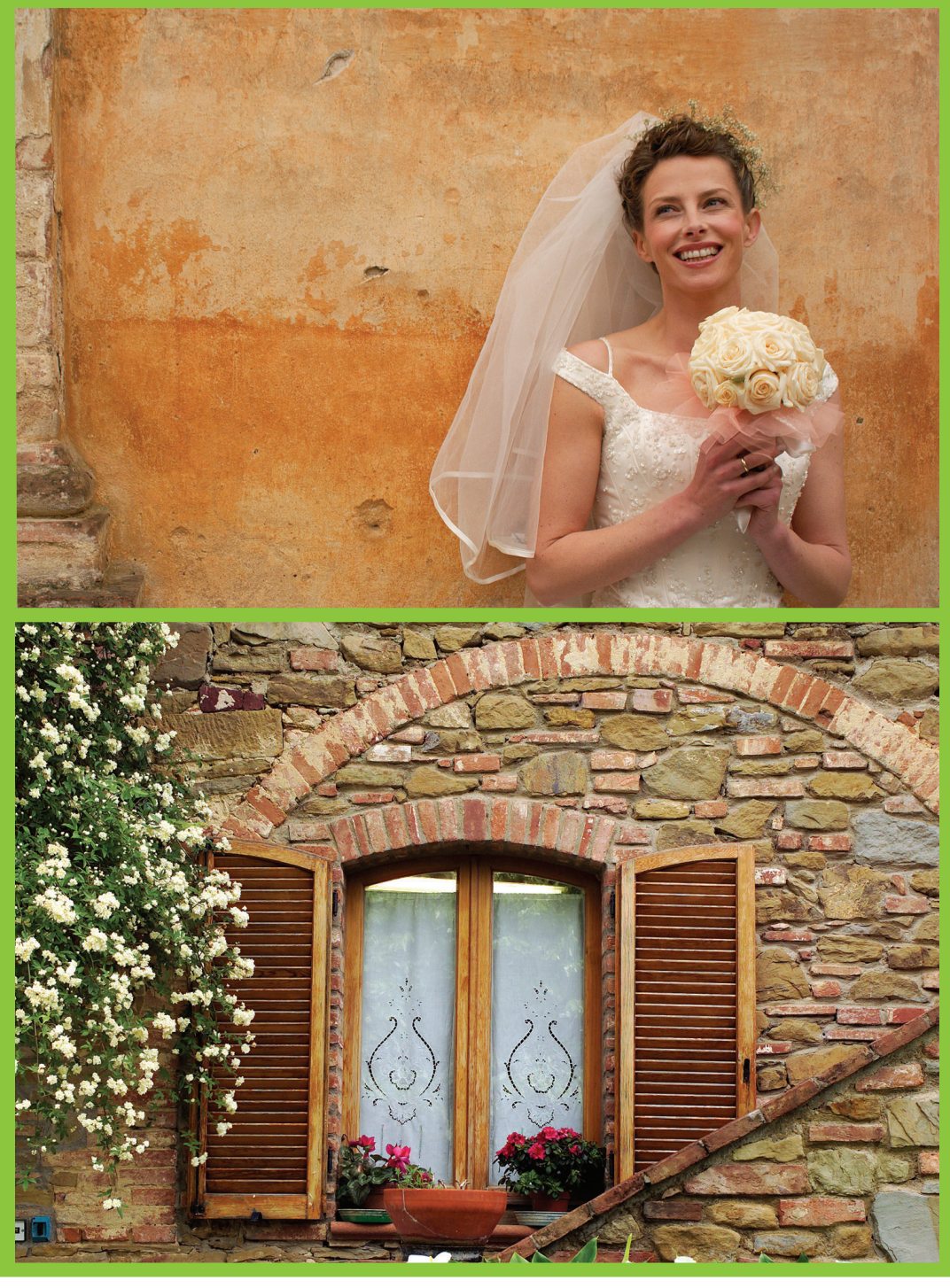

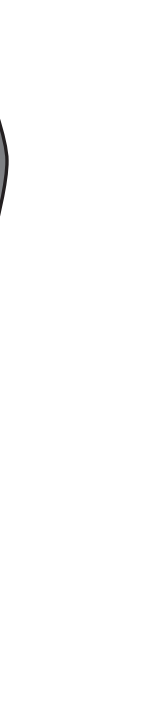

## hp

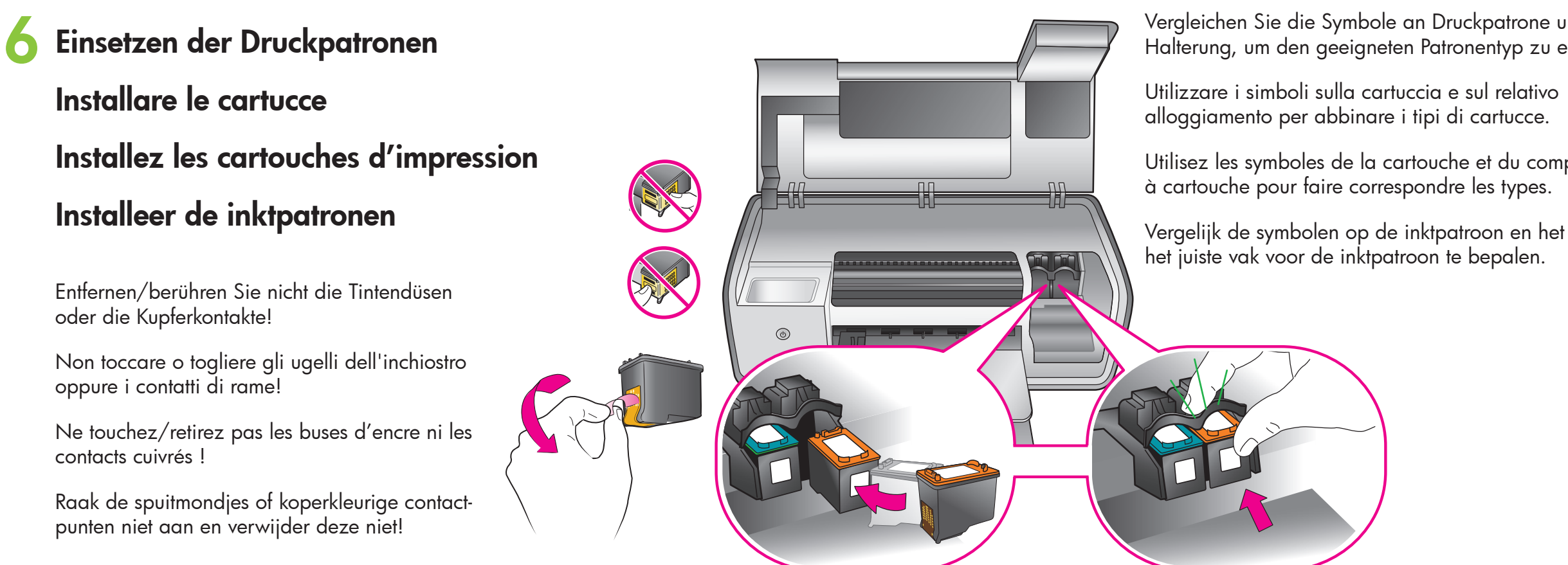

7 Installieren der HP Photosmart Software Installare il software HP Photosmart Installez le logiciel HP Photosmart Installeer de HP Photosmart software

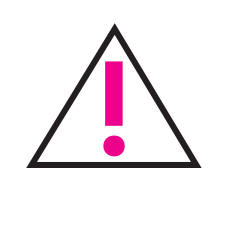

Nur Windows: Schließen Sie das USB-Kal Solo Windows: non collegare il cavo USB Windows uniquement : ne connectez pas Alleen Windows: sluit de USB-kabel pas c

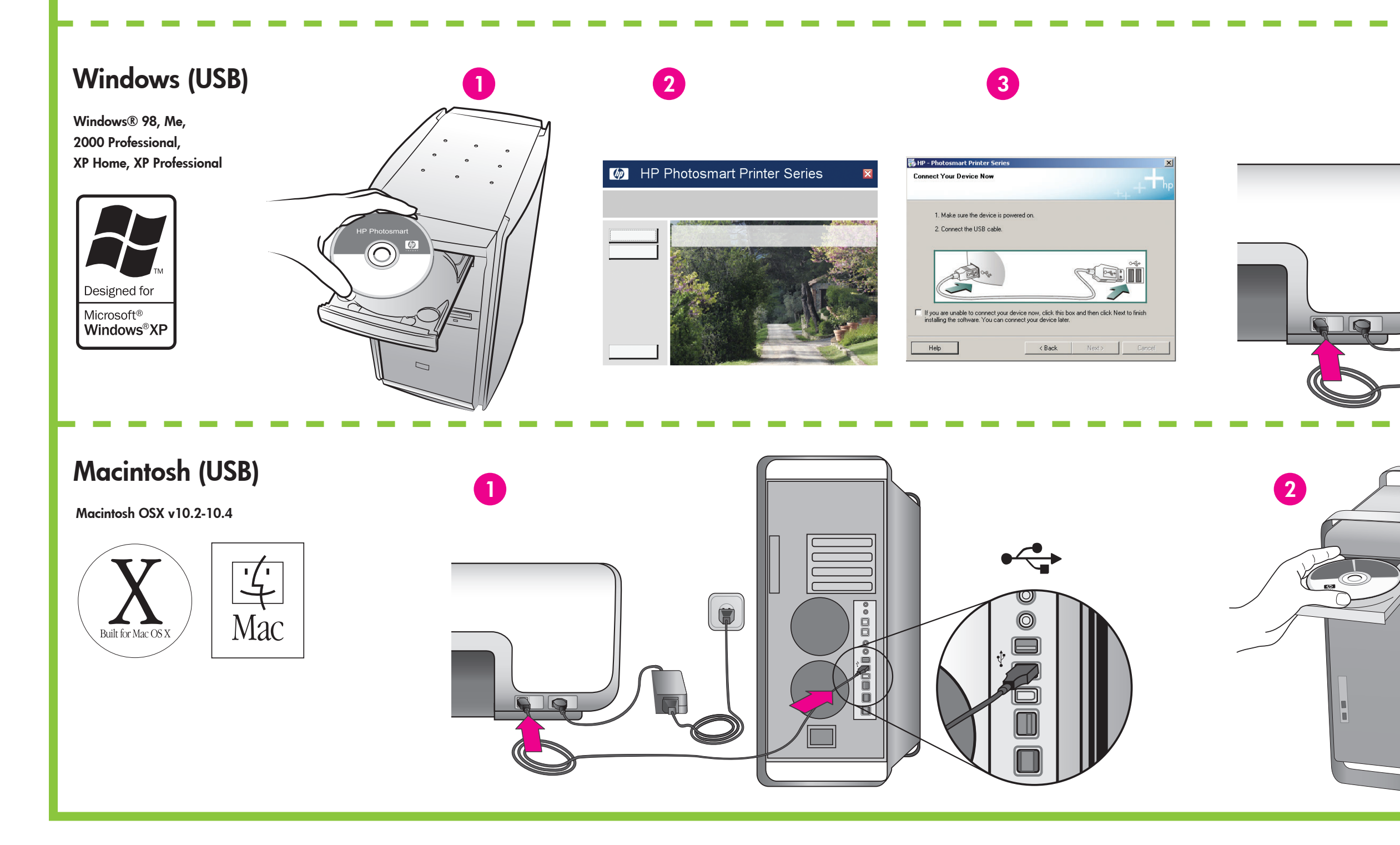

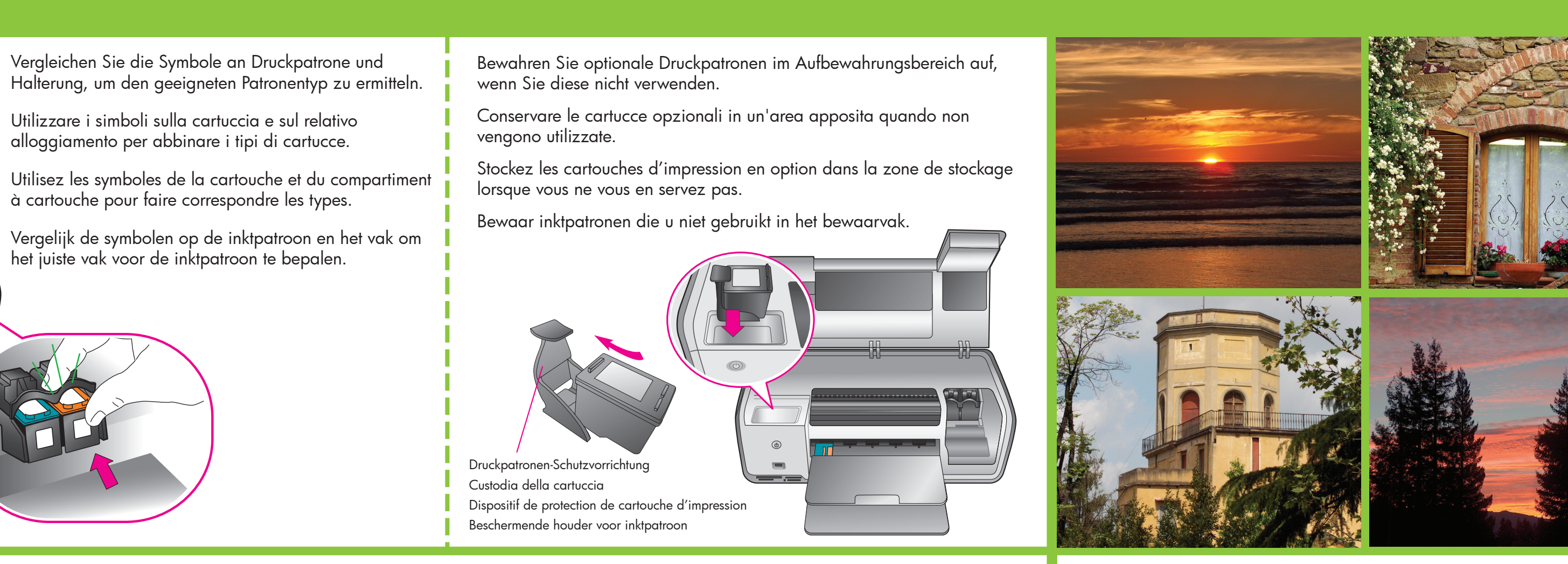

4

Nur Windows: Schließen Sie das USB-Kabel erst dann an, wenn Sie bei der Installation der Software dazu aufgefordert werden.

- Solo Windows: non collegare il cavo USB fino a quando non verrà richiesto durante l'installazione del software.
- Windows uniquement : ne connectez pas le câble USB avant d'y être invité pendant l'installation du logiciel.

4

Alleen Windows: sluit de USB-kabel pas aan wanneer er tijdens de installatie van de software om wordt gevraagd.

3

HP Photosmar

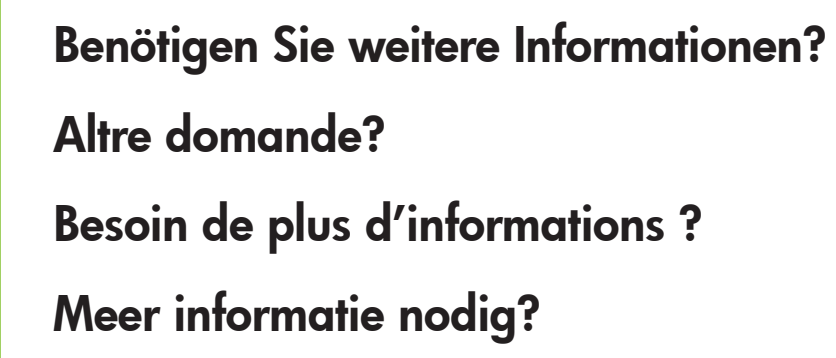

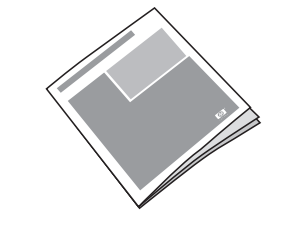

Guida d'uso Guide de l'utilisateur Gebruikershandleiding

Benutzerhandbuch

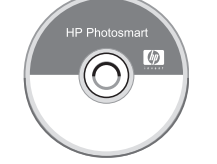

Online-Druckerhilfe Guida in linea della stampante Aide en ligne de l'imprimante On line Help bij de printer

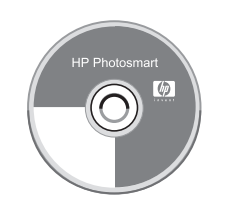

Benutzerhandbuch auf CD Guida d'uso su CD Guide de l'utilisateur sur CD Gebruikershandleiding op cd

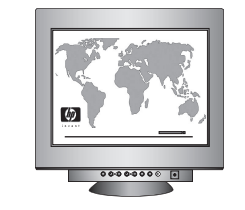

www.hp.com/support

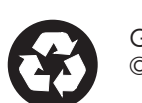

Gedruckt in Deutschland 07/05, Version 1.0.1  $\, \bullet \,$  Gedruckt auf Recycling-Papier. @ 2005 Hewlett-Packard Development Company, L.P.

Stampato in Germania, 07/05 V1.0.1  $\, \bullet \,$  Stampato su carta riciclata. © 2005 Hewlett-Packard Development Company, L.P.

Imprimé en Allemagne 07/05 V1.0.1 • Imprimé sur papier recyclé. © 2005 Hewlett-Packard Development Company, L.P.

Gedrukt in Duitsland 07/05 V1.0.1 • Gedrukt op gerecycled papier. © 2005 Hewlett-Packard Development Company, L.P.

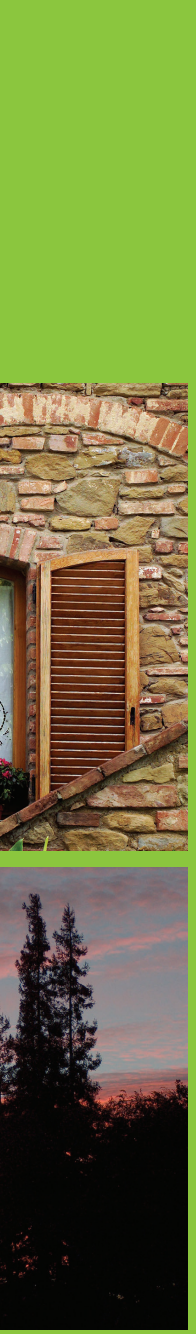